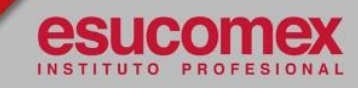

## GUÍA DE PAGO EN LÍNEA (SERVIPAG)

Para efectuar sus pagos a través de SERVIPAG debe seguir estos 7 sencillos pasos:

PASO 1

Ingrese a **www.servipag.com** y haga clic en el botón **"Pago On Line"** ubicado a la derecha de la pantalla. Esto le permitirá visualizar los tipos de servicio.

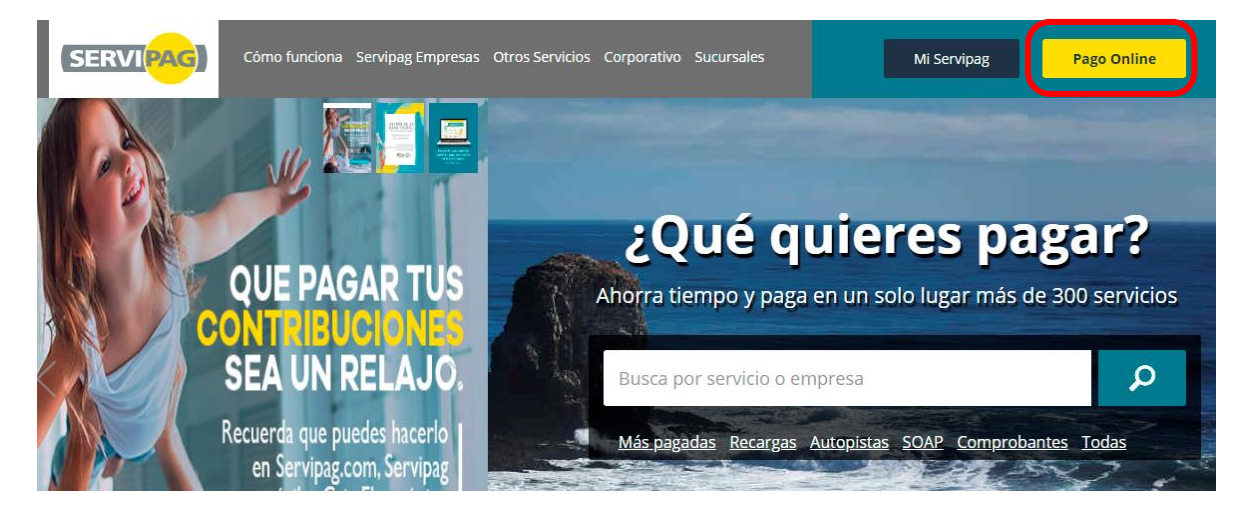

Se desplegará un menú en la parte superior de la pantalla. Haga clic en la opción **"Todas"** y seleccione el botón **EDUCACIÓN.** 

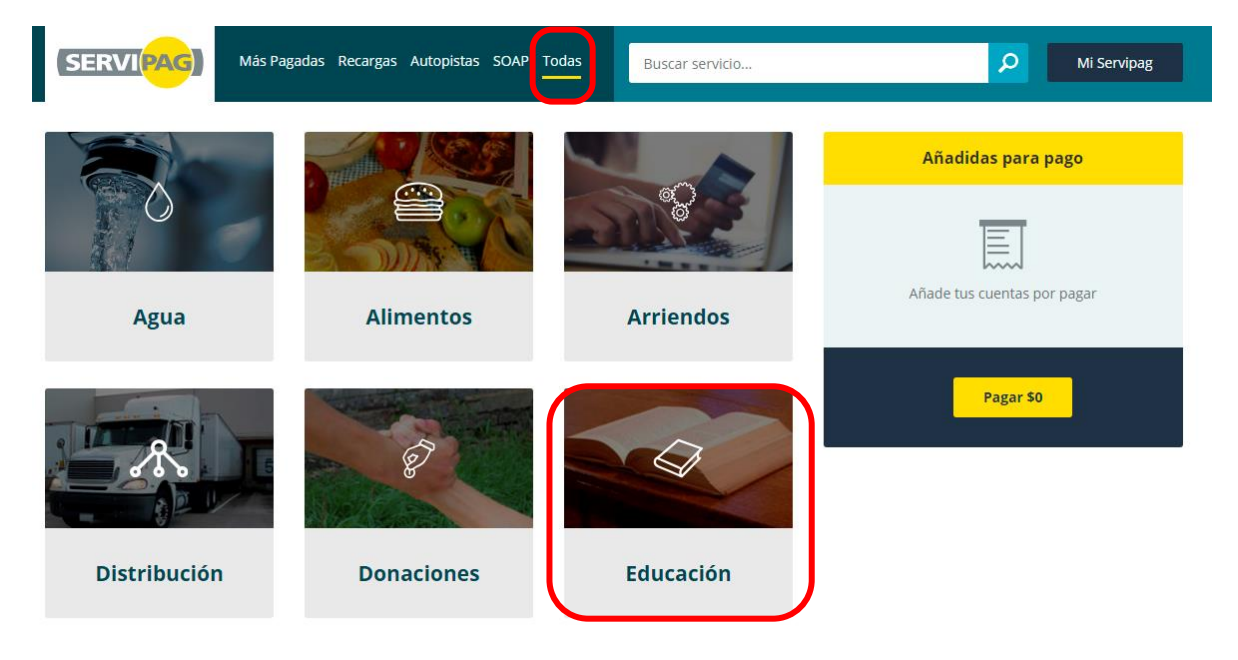

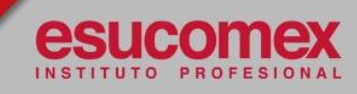

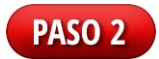

En el menú desplegable seleccione el nombre del Instituto (IP Esucomex). Ingrese su **RUT** con el digito verificador sin **"." ni "-"** (sin puntos ni guion), luego haga clic en el botón **CONTINUAR**.

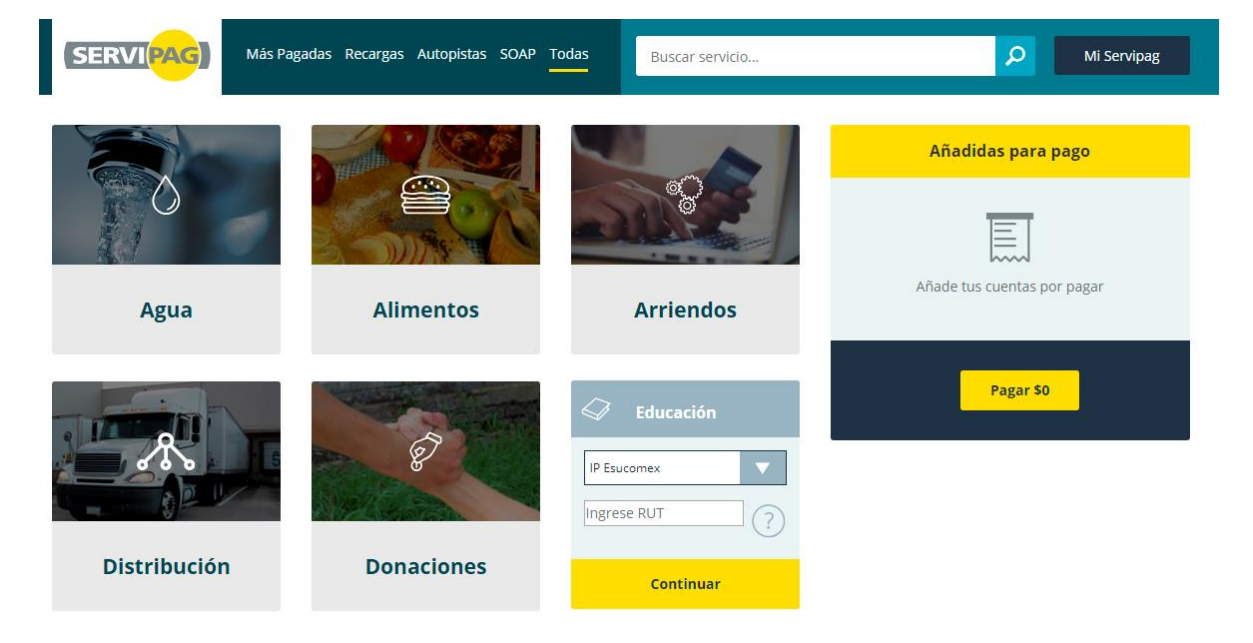

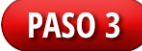

Visualizará sus cuotas de contrato mensual. Haga clic en el botón + para seleccionar la cuota del mes que desee que pagar.

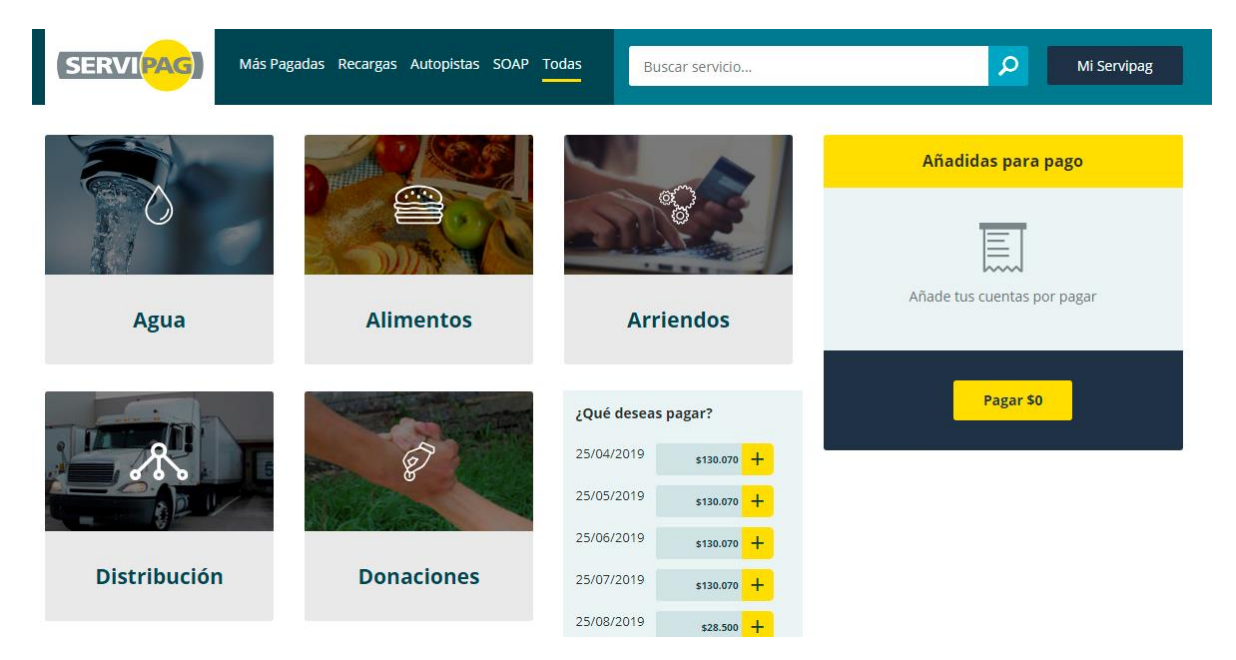

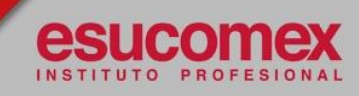

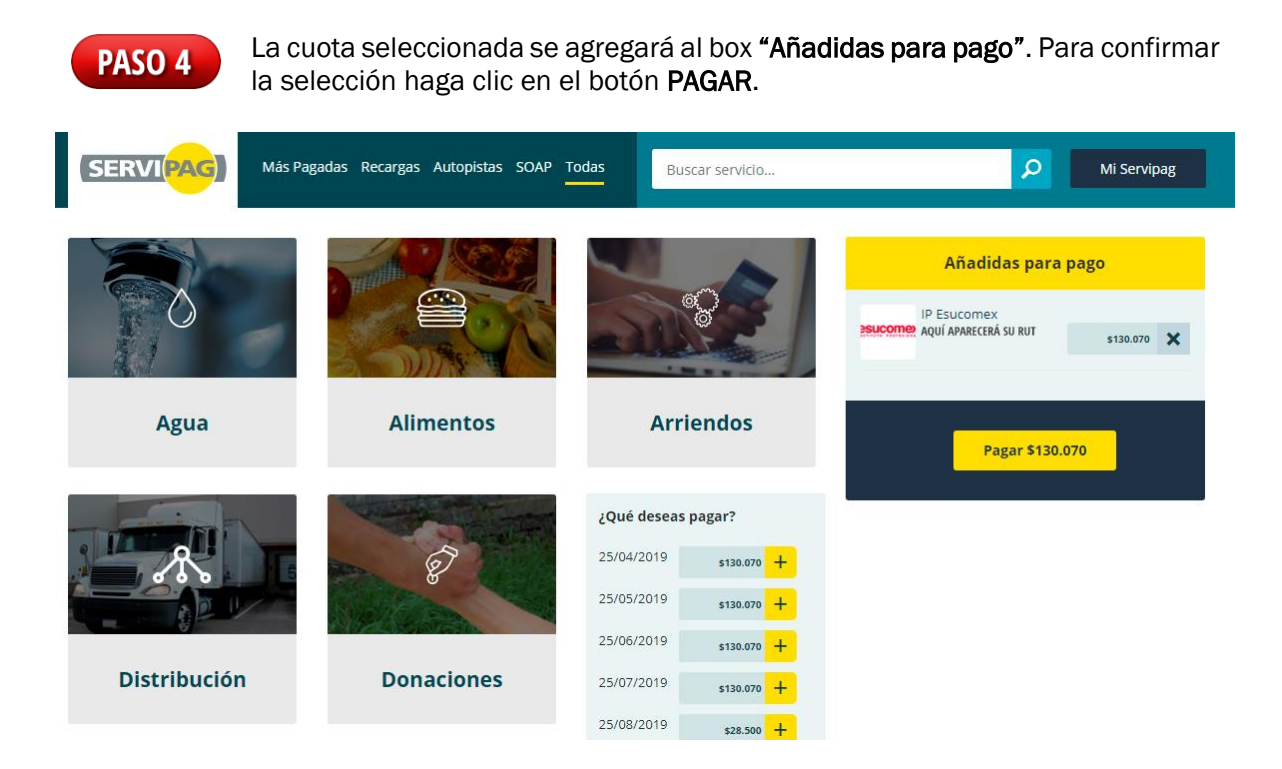

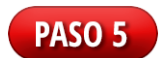

SERVIPAG solicitará sus datos personales para procesar el pago. Ingrese su RUT y correo electrónico, y luego haga clic en el botón "CONTINUAR"

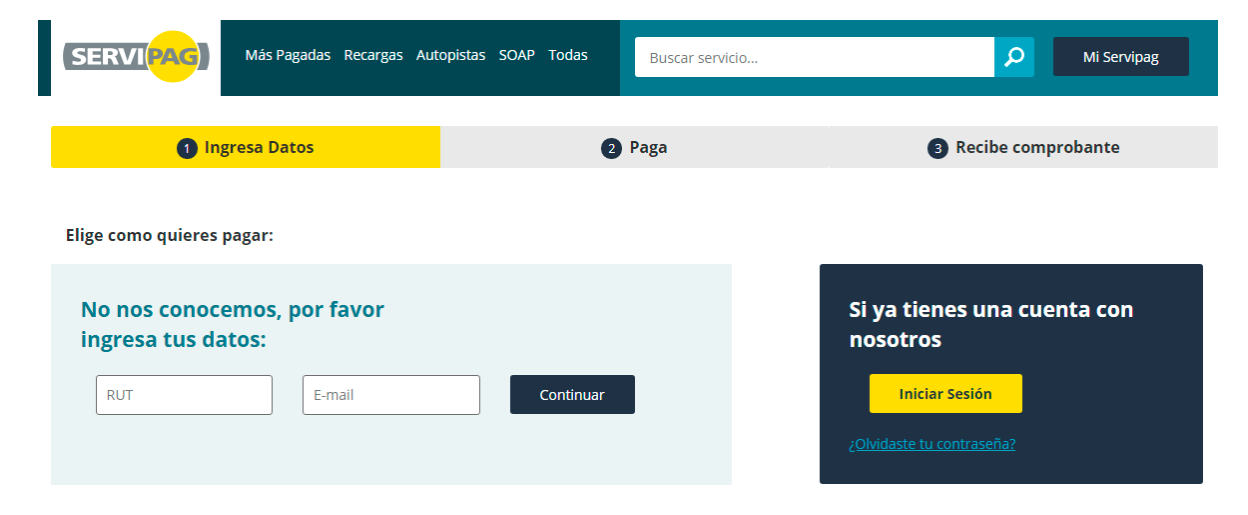

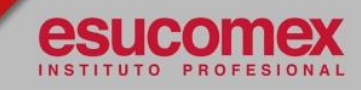

## PASO 6

En la siguiente ventana deberá seleccionar la forma de pago de su preferencia para que el sistema le muestre las opciones asociadas que debe completar.

En el caso de pago con Tarjeta de Débito (RED COMPRA), la página se direccionará al Sitio de Web Pay dónde Ud. podrá continuar con el proceso de pago.

| SERVIPAG Más Pagadas Recargas Auto | opistas SOAP Todas           | uscar servicio        | ۶ Mi Servipag        |
|------------------------------------|------------------------------|-----------------------|----------------------|
| 1 Ingresa Datos                    | 2 Pag                        | a                     | 3 Recibe comprobante |
| Elige como quieres pagar:          |                              |                       |                      |
|                                    |                              |                       |                      |
|                                    |                              | 5                     |                      |
| Cuenta Corriente<br>Cuenta Vista   | Tarjeta Casas<br>Comerciales | Tarjeta de<br>Crédito | Tarjeta de Débito    |
|                                    |                              | · · · · ·             |                      |

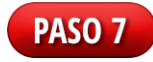

Luego de tramitar el pago, regresará de manera automática a la página de **SERVIPAG** donde podrá imprimir su **comprobante de pago**.